## E- OKUL ÜZERİNDEN ALAN SEÇİMİ BİREYSEL OLARAK NASIL GERÇEKLEŞTİRİLİR?

- **1.** <u>https://eokul.meb.gov.tr/</u> adresine giriyoruz. (Eokul Anasayfa)
- Anasayfada "Anadolu Meslek Programlarında Alana Geçiş İşlemleri" başlığı altında bulunan "Anadolu Meslek Programı Alan Tercih İşlemleri İçin Tıklayınız" kısmını tıklıyoruz. (Aşağıdaki resimde okla gösterilen kısım)

| T.C. MILLI EĞITIM BAKANLIĞI                                                                               | Diploma Dogrulama   Şifremî Unuttum   Yardım Masası<br>Diploma Doğrulama   Şifremî Unuttum   Yardım Masası                                                                                                    |
|----------------------------------------------------------------------------------------------------|----------------------------------------------------------------------------------------------------|
| e-Okul Yönetimi<br>Sistemi Girişi                                                                         | i Bilgi<br>Veli Bilgilendirme<br>Sistemi Girişi                                                                                                    |
| Haberler/Duyurular<br>Tasarımımız Yenilendi<br>Yenilenen tasarımımız ile artik e-okul mobil uyumlu çok da | sha                                                                                                    |
| ozgun ve yeniikçi bir gorunume sanıp.                                                                     | Sozo nin recellek sinavi ne ogrenci Alan Okullarin başvuru<br>İşlemleri e-Klavuzu için Tiklayınız 2020 Yılı Yetenek Sınavi ile Öğrenci Alan Okulların İller Bazında Listelemek<br>için Tiklayınız 2020 Yılı Yetenek Sınavi ile Öğrenci Alan Okullara Başvuru Yapmak için<br>Tiklayınız |
|                                                                                                    | Anadolu Meslek Programlarında Alana Geçiş<br>İşlemleri<br>Anadolu Meslek Programı Alanlarına Geçiş Kontenjan Listeleri<br>için Tiklayınız<br>Bünyesinde Denizcilik Alanı Bulunan Mesleki ve Teknik Anadolu Liseleri<br>Listesi için Tiklayınız                                         |
|                                                                                                    | Anadolu Meslek Programı Alan Tercih İşlemleri için Tiklayınız                                                                                                    |

3. Tıkladığımızda açılan sayfaya giriş kodunu, T.C. kimlik numaramızı, okul numaramızı yazıp giriş kısmını tıklıyoruz. İlk girişte "Güvenlik Kayıt No" kısmı boş geçilecek.

| AMP Tercih İşlemleri                                                                                                    |                                                                                                 |  |  |  |
|----------------------------------------------------------------------------------------------------|-------------------------------------------------------------------------------------------------|--|--|--|
| Giriş Kodunuz                                                                                                    | 5920                                                                                            |  |  |  |
| Giriş Kodu                                                                                                    | :                                                                                               |  |  |  |
| Öğrenci T.C. Kimlik No                                                                                                    | :                                                                                               |  |  |  |
| Öğrenci Okul No                                                                                                    | :                                                                                               |  |  |  |
| Güvenlik Kayıt No (1)                                                                                                    | :                                                                                               |  |  |  |
| (1) Güvenlik Kayıt No<br>kaydedilmesinden sonraki<br>No" değerini girmelisiniz.                                                                                                    | alanı ilk giriş için boş geçilebilir. Başvurunun girişlerde size verilecek olan "Güvenlik Kayıt |  |  |  |
| Dikkat: Kayıt işleminden sonra ekranda gösterilecek olan "Güvenlik<br>Kayıt No" değerini almayı unutmayınız! Numarayı almayı unuttuysanız<br>öğrencinin kayıtlı olduğu okul müdürlüğüne şahsen başvurarak Güvenlik<br>Kayıt Numarası'nı öğrenebilirsiniz. |                                                                                                 |  |  |  |
| Giriş                                                                                                    |                                                                                                 |  |  |  |
| Tüm hakları Milli Eğitim Bakanlığına aittir.                                                                                                    |                                                                                                 |  |  |  |

4. Açılan sayfada tercih kodu kısmına <u>tercih etmek istediğimiz</u> aşağıdaki kodlardan <u>tercih sıramıza</u> göre yazıp ekle diyoruz. Tercih işlemlerimiz bittikten sonra sol üstte bulunan kaydet

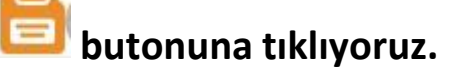

| Tercih Bilgileri |             |      |     |                           |  |  |
|------------------|-------------|------|-----|---------------------------|--|--|
| Sira             | Tercih Kodu |      |     | Tercih Edilen Okul / Alan |  |  |
| 1.               |             | Ekle | Sil |                           |  |  |
| 2.               |             | Ekle | Sil |                           |  |  |
| 3.               |             | Ekle | Sil |                           |  |  |
| 4.               |             | Ekle | Sil |                           |  |  |
| 5.               |             | Ekle | Sil |                           |  |  |
| 6.               |             | Ekle | Sil |                           |  |  |
| 7.               |             | Ekle | Sil |                           |  |  |

## Tercih kodları:

| Mimar Sinan Mesleki ve Teknik Anadolu Lisesi          |                                                        |                                                            |                                                                               |                                                        |                                                                                                    |                                                     |                                                              |                       |
|-------------------------------------------------------|--------------------------------------------------------|------------------------------------------------------------|-------------------------------------------------------------------------------|--------------------------------------------------------|----------------------------------------------------------------------------------------------------|-----------------------------------------------------|--------------------------------------------------------------|-----------------------|
| Not: Konti<br>rehberlik a<br>2021-2022<br>formlari ku | enjan liste<br>imaci ile y<br>2 Alana G<br>illanilarak | elerindeki; *<br>vayımlanmı<br>eçiş Kılavu<br>«*Bireysel E | tercih kodu", "progra<br>ştır.<br>zundaki çalışma takı<br>Başvuru" ekranından | m türü", "alan t<br>vimine göre; 18<br>öğrencilerin al | oilgisi" ve "kontenjan" bilgileri öğ<br>- 23 Eylül 2021 tarihleri arasınc<br>an tercihleri veli ve/veya okul mi | renci/veli, öğr<br>la kılavuz ekir<br>üdürlüğünce s | etmen ve yönetic<br>nde yer alan Ek-1<br>sisteme girilecekti | ilere<br>tercih<br>r. |
| Tercih<br>Kodu                                        | İl Adı                                                 | İlçe Adı                                                   | Kurum Adı                                                                     | Türü                                                   | Alanı                                                                                                    | Öğretim<br>Şekli                                    | Kontenjan(*)                                                 | Yabancı<br>Dili       |
| 386942                                                | NİĞDE                                                  | MERKEZ                                                     | Mimar Sinan<br>Mesleki ve Teknik<br>Anadolu Lisesi                            | Anadolu<br>Meslek<br>Programi                          | BİLİŞİM TEKNOLOJİLERİ<br>ALANI                                                                                  | Kız/Erkek                                           | 34                                                           | İngilizce             |
| 386975                                                | NİĞDE                                                  | MERKEZ                                                     | Mimar Sinan<br>Mesleki ve Teknik<br>Anadolu Lisesi                            | Anadolu<br>Meslek<br>Programi                          | BÜRO YÖNETİMİ VE<br>Yönetici Asistanlığı<br>Alanı                                                               | Kız/Erkek                                           | 68                                                           | Ingilizce             |
| 387041                                                | NİĞDE                                                  | MERKEZ                                                     | Mimar Sinan<br>Mesleki ve Teknik<br>Anadolu Lisesi                            | Anadolu<br>Meslek<br>Programi                          | PAZARLAMA VE<br>PERAKENDE ALANI                                                                                 | Kız/Erkek                                           | 34                                                           | Ingilizce             |
| 387008                                                | NİĞDE                                                  | MERKEZ                                                     | Mimar Sinan<br>Mesleki ve Teknik<br>Anadolu Lisesi                            | Anadolu<br>Meslek<br>Programi                          | MUHASEBE VE<br>FINANSMAN ALANI                                                                                  | Kız/Erkek                                           | 102                                                          | İngilizce             |

NOT: Öğrencilerimizin en az 1, en fazla 15 tercih hakkı bulunmaktadır. Fakat tek tercih yapmaları tavsiye edilmez. Tek tercih yaptıklarında tercihine yerleşememesi durumunda hiç istemediği bir alana yerleşme ihtimali olabilir. O yüzden diğer tercihlerini de istek sırası çok olandan az olana doğru sıralamalıdırlar.

Kaydet butonuna tıkladıktan sonra aşağıdaki ekrandaki gibi çıkan güvenlik kayıt numarasını saklayınız. Eğer güvenlik numarasını kaybederseniz okulunuzdan isteyebilirsiniz. Kayıt işleminden sonra onay işlemini okul idaresi yapacaktır. Bu aşamadan sonra tercih işleminiz tamamlanmıştır.

| Güvenlik Kayıt Numarası                                                                       |  |
|-----------------------------------------------------------------------------------------------|--|
| 5682                                                                                          |  |
| * Bu numarayı sisteme bundan sonraki girişlerde kullanacaksınız. Numarayı almayı unutmayınız! |  |
| Tercihiniz Kaydedilmiştir. Sayfada bulunan açıklamaları dikkatli şekilde okuyunuz.            |  |

## ÖNEMLİ!!! ...

\*Sayfa sonundaki güvenlik kayıt numarasını not ediniz.

\*Veli onayı için güvenlik kayıt numaranızla beraber 09.09.2024 Pazartesi günü 09:00'dan 10.09.2024 Salı günü 15:00'a kadar mutlaka okula geliniz!